## 10 - Confirmación

Confirmar que los datos declarados en el formulario web son verídicos tildando el recuadro disponible.

Si aún no ha completado toda la información solicitada, puede **Guardar** el formulario y continuar en otro momento.

Si ya finalizó con la carga, pulse el botón **"Finalizar edición y Enviar"** para efectuar la postulación a becas. Al pulsar sobre este botón, el sistema realizará una verificación para comprobar que los datos mínimos y obligatorios hayan sido cargados, en caso de identificarse la ausencia de algún datos obligatorio, se le informará por pantalla.

## 10 - Confirmación

La presente solicitud tiene carácter de Declaración Jurada. En caso que se comprobara que se han falsificado datos se procederá de acuerdo a la reglamentación vigente.

Declaro que todos los datos consignados son veraces y exactos, de acuerdo a mi leal saber y entender. (\*)

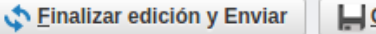

## Guardar Cancelar

## URL de origen:

https://instructivos.sistemas.unpa.edu.ar/instructivo/pagina/10-confirmaci%C3%B3n-0